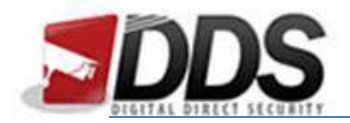

## Setting Motion Detection on the HD Vision

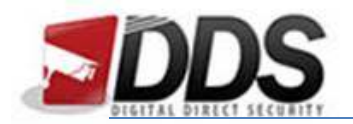

Firstly right click and log into the DVR, then right click to access the main menu as shown below. Now click 'System Settings' as highlighted.

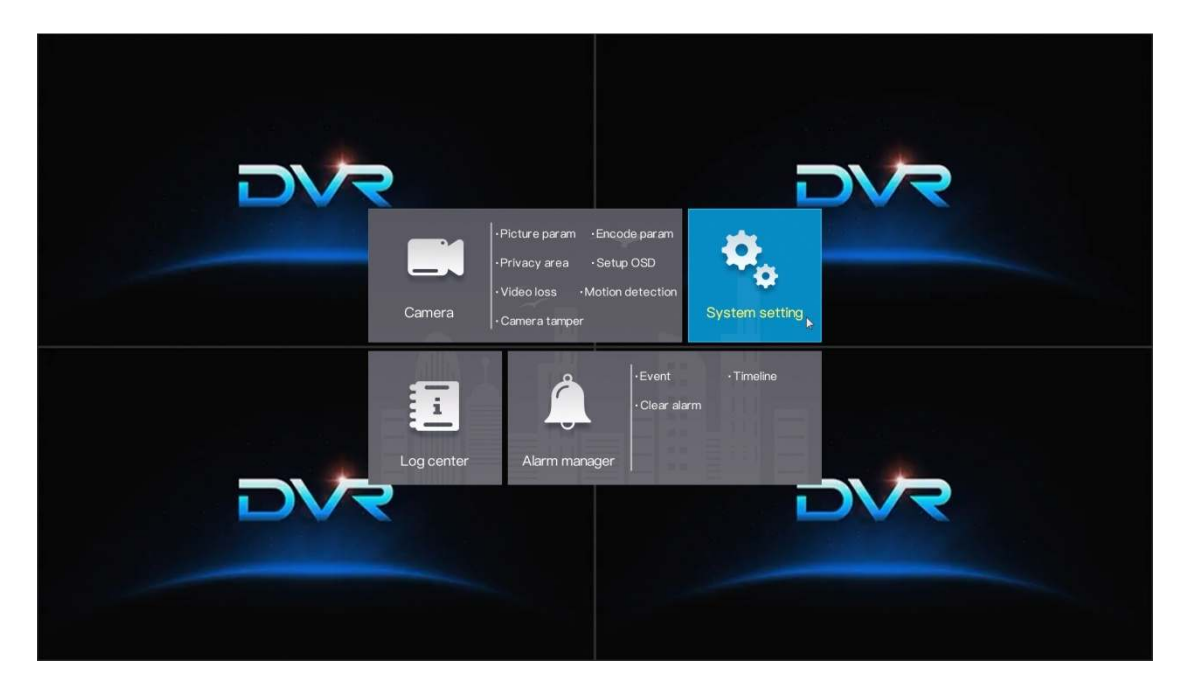

You will then see the below screen. Go to the Record menu icon.

| <ul> <li>Basic</li> <li>Network</li> <li>Record</li> <li>Ø Output</li> <li>Alarm manage</li> <li>Disk</li> <li>Privilege man</li> <li>Advanced se</li> <li>App</li> </ul> | System setting ×<br>Enable schedule record •<br>t 1 3 5 7 9 11 13 15 17 19 21 23<br>Son t<br>Tue t<br>Tue t<br>Sat t<br>Sat t<br>- Select a time to select or clear the selected time<br>- Select a time period to select or clear a time period |
|----------------------------------------------------------------------------------------------------|----------------------------------------------------------------------------------------------------|
| <ul> <li>Cilick right butt</li> </ul>                                                                                                    | on to exit VOK X Cancel                                                                                                    |

You will need to disable the Schedule recording option here before you enable Motion Detection.

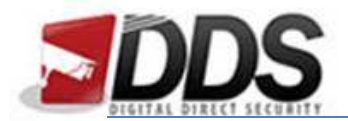

Now to enable motion detection, right click and go to the Motion Detection menu icon in the camera section.

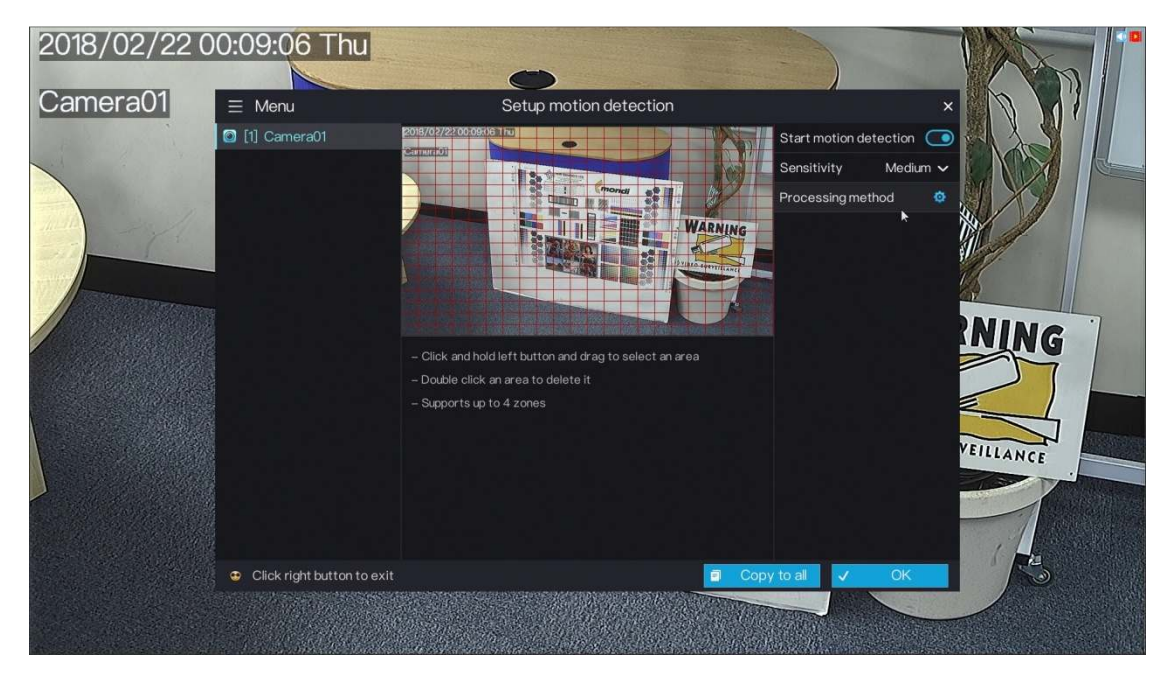

Now enable the 'Start Motion Detection' slider and highlight the areas you would like motion to trigger in.

Please note you will need to do this for every channel you wish to turn motion on for.

Once you have done this click 'Processing Method' this will then shown the following screen.

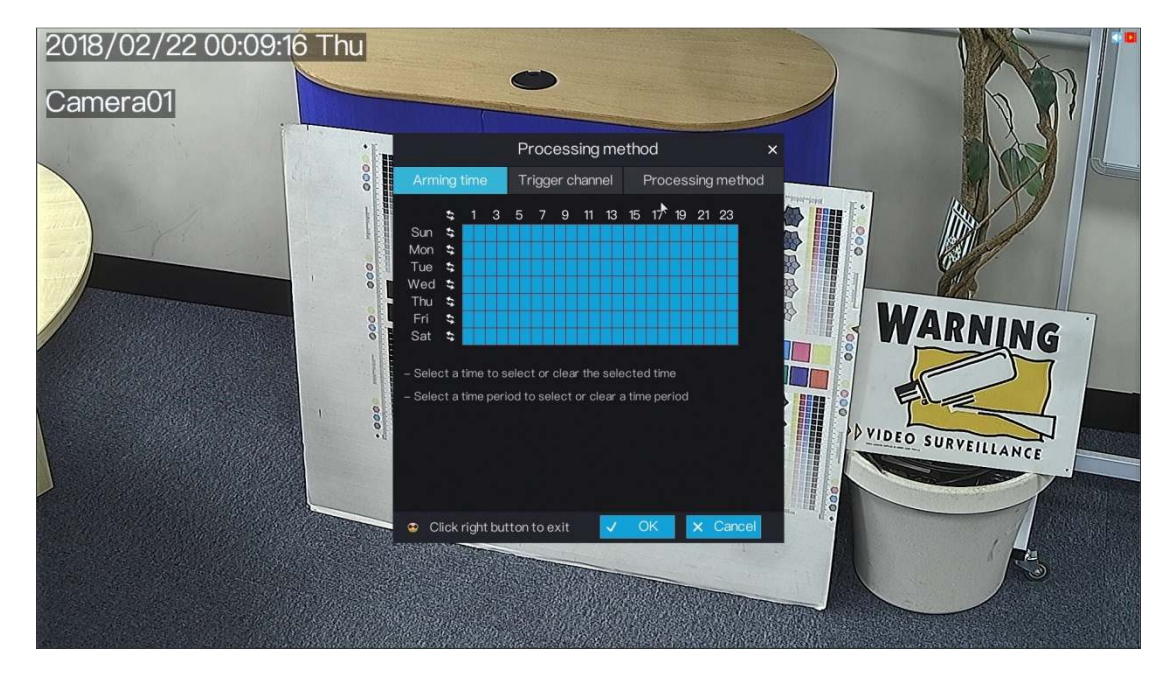

You will now choose the times where motion will be active (the areas in blue are the active times).

3

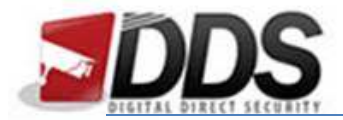

Next click 'Trigger Channel' along the top.

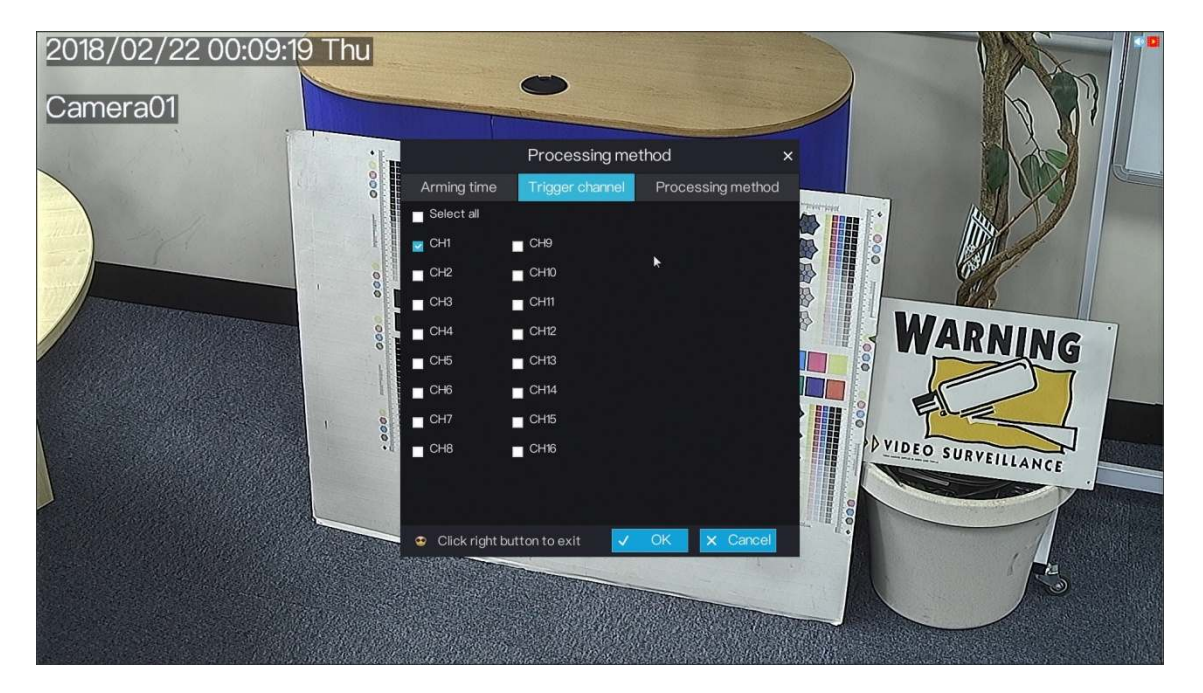

You will now need to choose the channel which you wish to record, this will usually be set to the channel which you are currently editing the motion settings on.

Again, please note you will need to do this for every channel you wish to turn motion on for.

Once you have done this for the channels you wish to set motion for, the DVR will start recording these channels when motion is detected in the image.